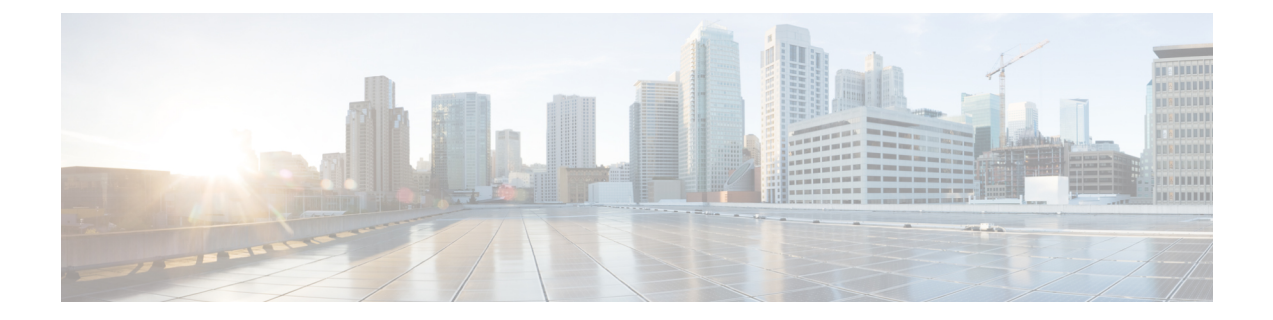

# **Creating SSL Certificates to Use with SD-AVC**

- Summary, on page 1
- Using a Certificate Signed by a Certification Authority, on page 2
- Using a Self-signed SSL Certificate Created with Keytool, on page 2
- Using a Self-signed SSL Certificate Created with OpenSSL, on page 4

# Summary

## Create certificate to be signed by certification authority

|   | Task                                                           | Where to find                                                              |
|---|----------------------------------------------------------------|----------------------------------------------------------------------------|
| 1 | Create certificate keys.                                       | See Using a Certificate Signed by a Certification<br>Authority, on page 2. |
| 2 | Generate a certificate signing request (CSR).                  |                                                                            |
| 3 | Send the CSR file to be signed by the certification authority. |                                                                            |
| 4 | Install the signed certificate in the SD-AVC Dashboard.        | See "Serviceability Page" in Using SD-AVC.                                 |

### **Create self-signed certificate**

|   | Task                                                    | Where to find                                                            |
|---|---------------------------------------------------------|--------------------------------------------------------------------------|
| 1 | Create self-signed certificate keys.                    | See Using a Self-signed SSL Certificate Created with Keytool, on page 2. |
|   |                                                         | See Using a Self-signed SSL Certificate Created with OpenSSL, on page 4. |
| 2 | Install the signed certificate in the SD-AVC Dashboard. | See "Serviceability Page" in Using SD-AVC.                               |

# Using a Certificate Signed by a Certification Authority

You can use the **keytool** or **OpenSSL** command line utilities to create a certificate to be signed by a certification authority, and used with Cisco SD-AVC.

### **Using Keytool**

1. Create certificate keys.

#### Example:

```
keytool -genkey -alias sdavc_alias -keyalg RSA -sigalg SHA1withRSA -keysize 2048 -keystore
mykeystore.keystore
```

2. Generate a certificate signing request (CSR).

#### Example:

```
keytool -certreq -alias sdavc_alias -keyalg RSA -sigalg SHA1withRSA -file mycsrfile.csr
-keystore mykeystore.keystore
```

The command produces a CSR file called mycsrfile.csr.

- 3. Send the CSR file to be signed by the certification authority.
- 4. Install the signed certificate in the SD-AVC Dashboard. See "Serviceability Page" in Using SD-AVC.

#### Using OpenSSL

**1.** Create certificate keys.

#### Example:

openssl genrsa -des3 -out server.key 2048

**2.** Generate a certificate signing request (CSR).

#### Example:

openssl req -new -key server.key -sha256 -out server.csr

- 3. Send the CSR file to be signed by the certification authority.
- 4. Install the signed certificate in the SD-AVC Dashboard. See "Serviceability Page" in Using SD-AVC.

# Using a Self-signed SSL Certificate Created with Keytool

You can use the **keytool** command line utility to create a self-signed certificate, and use the certificate with Cisco SD-AVC.

This utility creates certificates in Java KeyStore (JKS) format.

The example shows how to create a self-signed certificate and how to display the details of the certificate. Details such as alias are required when configuring SD-AVC to use the certificate.

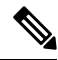

**Note** Keytool is not a Cisco product. The brief guidelines provided here are for convenience. Complete information is available online.

#### **Creating and Installing the SSL Certificate**

This example shows the command, followed by interactive input. It creates a certificate with:

- Alias: abc ssl
- Passphrase: 123456
- 1. Create certificate keys.

```
keytool -genkey -keyalg RSA -alias abc ssl -keystore my keystore.jks -storepass 123456
-validity 360 -keysize 2048
What is your first and last name?
  [Unknown]: hostname.cisco.com
What is the name of your organizational unit?
 [Unknown]: dev
What is the name of your organization?
 [Unknown]: cisco
What is the name of your City or Locality?
 [Unknown]: san-jose
What is the name of your State or Province?
 [Unknown]: ca
What is the two-letter country code for this unit?
 [Unknown]: us
Is CN=hostname.cisco.com, OU=dev, O=cisco, L=san-jose, ST=ca, C=us correct? (type "yes"
or "no")
  [no]: yes
Enter key password for <abc ssl>:
        (RETURN if same as keystore password):
```

2. Install the signed certificate in the SD-AVC Dashboard. See "Serviceability Page" in Using SD-AVC.

#### **Viewing the Certificate Details**

View the certificate details. Note that the output includes the alias name (which may be a default value, or a specified custom alias name, as in this example), and keystore type (jks in this example).

```
1. keytool -list -v -keystore my_keystore.jks
Enter keystore password:
Keystore type: jks
Keystore provider: IBMJCE
Your keystore contains 1 entry
Alias name: abc_ssl
Creation date: Apr 30, 2019
Entry type: keyEntry
Certificate chain length: 1
Certificate[1]:
Owner: CN=hostname.cisco.com, OU=dev, O=cisco, L=san-jose, ST=ca, C=us
Issuer: CN=hostname.cisco.com, OU=dev, O=cisco, L=san-jose, ST=ca, C=us
Serial number: 5cc899de
Valid from: 4/30/19 9:54 PM until: 4/24/20 9:54 PM
```

```
Certificate fingerprints:

MD5: 38:B7:B4:28:43:48:11:88:C5:B1:E0:47:79:26:CD:A7

SHA1: 7C:60:01:35:26:67:40:64:65:D0:E2:B5:2B:30:1F:7D:5E:16:44:C3

SHA256:

42:82:63:BF:CF:87:95:B7:5A:FA:38:12:45:F9:88:D5:FD:00:68:A8:96:28:63:32:0C:D4:E5:A0:86:68:25:53

Signature algorithm name: SHA256withRSA

Version: 3
```

## Using a Self-signed SSL Certificate Created with OpenSSL

You can use the **OpenSSL** command line utility to create a self-signed certificate, and use the certificate with Cisco SD-AVC.

This utility creates certificates in numerous formats.

The example shows how to create a certificate and how to display the details of the certificate. Details such as alias/friendlyName, are required when configuring SD-AVC to use the certificate.

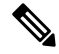

Note OpenSSL is not a Cisco product. The brief guidelines provided here are for convenience. Complete information is available online.

#### **Creating and Installing the SSL Certificate**

This example shows the command, followed by interactive input. It creates and exports a certificate with:

- Alias/friendlyName: abc ssl
- Output filename: my\_cakey.pem
- **1.** Create certificate keys.

```
openssl req -newkey rsa:2048 -x509 -keyout my cakey.pem -out my cacert.pem -days 3650
Generating a 2048 bit RSA private key
...+++
writing new private key to 'my cakey.pem'
Enter PEM pass phrase:
Verifying - Enter PEM pass phrase:
____
You are about to be asked to enter information that will be incorporated
into your certificate request.
What you are about to enter is what is called a Distinguished Name or a DN.
There are quite a few fields but you can leave some blank
For some fields there will be a default value,
If you enter '.', the field will be left blank.
____
Country Name (2 letter code) [AU]:us
State or Province Name (full name) [Some-State]:
Locality Name (eg, city) []:city
Organization Name (eg, company) [Internet Widgits Pty Ltd]:
Organizational Unit Name (eg, section) []:
Common Name (e.g. server FQDN or YOUR name) []:hostname.cisco.com
Email Address []:anyEmail@cisco.com
```

openssl pkcs12 -export -in my\_cacert.pem -inkey my\_cakey.pem -out my\_identity.p12 -name

```
"abc_ssl"
Enter pass phrase for my_cakey.pem:
Enter Export Password:
Verifying - Enter Export Password:
```

2. Convert the format.

```
openssl pkcs12 -export -in my_cacert.pem -inkey my_cakey.pem -out my_identity.p12 -name
  "abc_ssl"
Enter pass phrase for my_cakey.pem:
Enter Export Password:
Verifying - Enter Export Password:
```

3. Install the signed certificate in the SD-AVC Dashboard. See "Serviceability Page" in Using SD-AVC.

#### **Viewing the Certificate Details**

View the certificate details. Note that this command provides the alias/friendlyName, which may be a default value, or a specified custom alias name, as in this example.

```
1. openssl pkcs12 -info -in my_identity.p12
Enter Import Password:
MAC Iteration 2048
MAC verified OK
PKCS7 Encrypted data: pbeWithSHAlAnd40BitRC2-CBC, Iteration 2048
Certificate bag
Bag Attributes
    localKeyID: 2E 12 BE F7 56 D3 1D C0 39 9A 52 29 AD 18 3A 95 05 AA A5 86
    friendlyName: abc_ssl
```